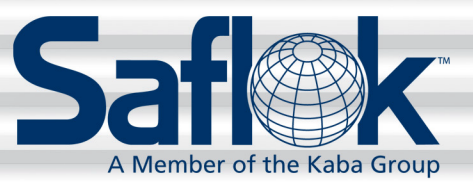

# Network RFID Encoder Installation and Operation Instructions

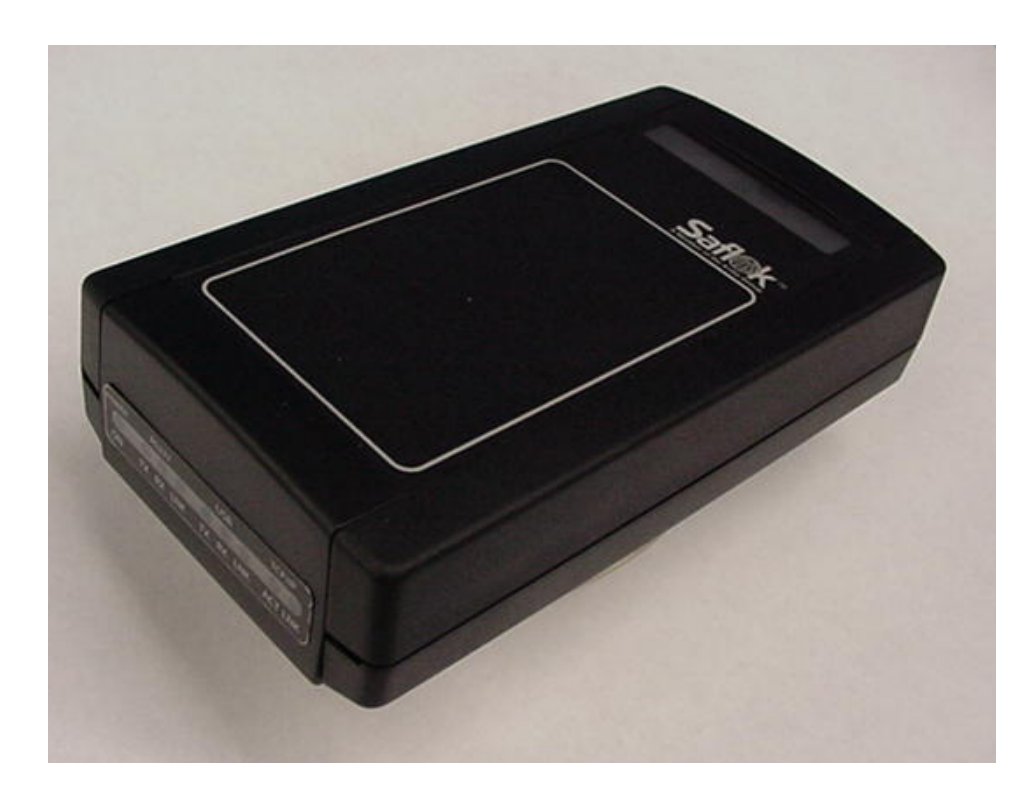

FCC Warning: Changes or modifications not expressly approved by Computerized Security Systems could void the user's authority to operate the equipment.

All information contained herein, including but not limited to product pricing and other intellectual property, is confidential and intended for the sole use of the addressee(s) so named. Any misuse of this confidential information contained herein may result in legal action by Computerized Security Systems dba SAFLOK and its parent company.

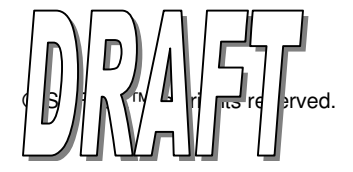

## **Table of Contents**

| Setting Up the Encoder                               | 3  |
|------------------------------------------------------|----|
| Setup for TCP/IP Connection with System 6000         | 4  |
| Setup for RS232 (serial) Connection with System 6000 | 7  |
| Setup for USB Connection with System 6000            | 8  |
| Encoding a Keycard or RFID Credential                | 10 |
| Interrogating a Keycard or RFID Credential           | 12 |

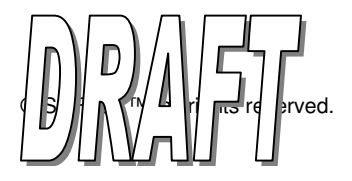

### Setting Up the Encoder

- 1. Connect the power cable to the encoder (located on the back of the unit, as shown in Fig. 1). Use a SAFLOK 12V DC power supply, part number 73763.
- 2. Connect the communication cable to the appropriate communication port on the back of the encoder Ethernet network (TCP/IP), DeskLinc serial port (RS232), or PC (USB).
- 3. Plug in SAFLOK power supply to an electrical outlet.
- 4. Refer to the appropriate section to complete the setup:
  - TCP/IP instructions (System 6000) page 4
  - Serial instructions (DeskLinc) page 7
  - USB instructions (System 6000) page 8

Fig. 1

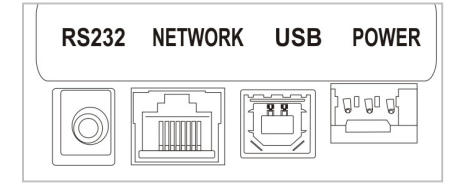

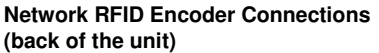

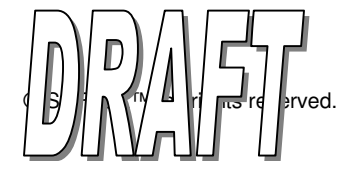

### Setup for TCP/IP Connection with System 6000

1. Logon to the CRS at any computer on the network, a TCP/IP encoder can be added from any CRS because it is not directly connected to the computer.

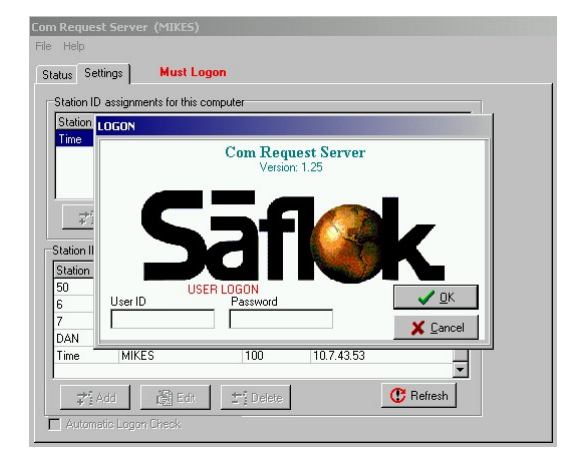

 Click the Settings tab then click the Add button under station ID assignments for entire SAFLOK system. Type in the Station ID#, the Port will default to 5264 and should not be changed. The encoder IP address will appear minus the last three digits. Type in the last three digits to assign the IP address to the encoder. Next, click the Advanced button.

| om Reque<br>File Help | st Server (MIKES)                                            |                                       |                                          |                            |
|-----------------------|--------------------------------------------------------------|---------------------------------------|------------------------------------------|----------------------------|
| Status Se             | ettings                                                      | computer                              |                                          |                            |
|                       | Machine Name:<br>Station ID:<br>Port:<br>Encoder IP Address: | (NEW ENTRY)<br>1<br>5264<br>10743_192 | ✓ Test For Encode                        | rK<br>★ancel<br>Advanced ► |
| 7<br>DAN<br>Time      | HRH49<br>SAFLOK03<br>MIKES                                   | 1 100                                 | 10.173.3.44<br>10.175.3.52<br>10.7.43.53 |                            |
| Autor                 | Add 🛐 Edit<br>natic Logon Check                              | <b>T</b> Delete                       | C R                                      | <b>▼</b><br>efresh         |

 Type in the MAC Address. The MAC address is found on the bottom of the encoder. If the MAC address is not available, click Find All and the screen will display all the TCP/IP encoders connected to the network.

| Com Request Server<br>File Help                 | (MIKES)                                           |
|-------------------------------------------------|---------------------------------------------------|
| Status Settings                                 | Network Encoder Configuration                     |
| Station ID assignme<br>Network Station<br>Machi | MAC Address                                       |
| s<br>Encoder IF                                 | 5 Seconds To Listen<br>Available network encoders |
| Z FIRE<br>DAN SAFL<br>Time MIKE                 | Advanced                                          |

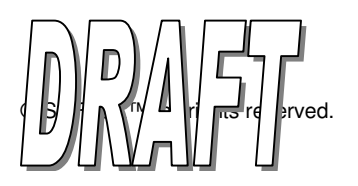

## Setup for TCP/IP Connection with System 6000 (continued)

4. When the MAC address appears on the screen **double click** on it and it will move it up to the MAC Address input line. Click **Configure** to send the information to the encoder.

5. When encoder receives the information the message above will appear. Click **OK**. Reset the power to the encoder for changes to take effect. Then click **Close**.

| Network Encoder Configuration |
|-------------------------------|
| MAC Address                   |
| 090-C2-C0-5E-21               |
| IP Address                    |
| 10743192                      |
| 5 Seconds To Listen           |
| Available network encoders    |
| 0-90-C2-C0-5E-21*0.0.0.0*     |
|                               |
|                               |
|                               |
|                               |
|                               |
| 😤 Eind All 🕅 Configure        |
| Ready                         |

| twork   | Encode   | r Configuration  |             |
|---------|----------|------------------|-------------|
| MAC Ac  | ldress   |                  |             |
| 090-0   | C2-C0-58 | E-21             |             |
| IP Addr | 388      |                  |             |
| 107_    | 431      | 92               | -           |
| 5       | Saflo    | k_crs            | ×           |
|         | Enco     | der accepted con | mmand!      |
|         |          |                  | 1           |
|         |          |                  | 1           |
|         |          |                  |             |
|         |          |                  |             |
|         |          |                  |             |
| 😤 Ein   | d All    | 👸 Configure      | e 🛛 🖹 Close |
|         |          |                  |             |

6. Click on **Test For Encoder** and the screen below will appear.

| 4       |                   |              |
|---------|-------------------|--------------|
| .743192 | 🖌 🗸 Test For Enco | oder         |
|         |                   | 🗙 <u>C</u> a |
|         | .743192           | 4            |

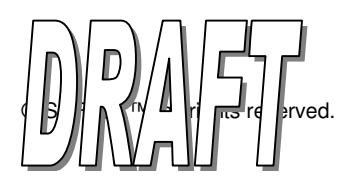

7. Click OK.

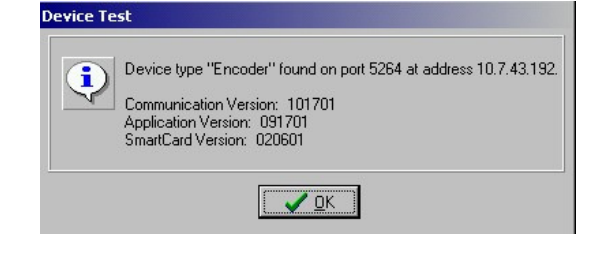

8. Click **OK** to add the Station ID to system.

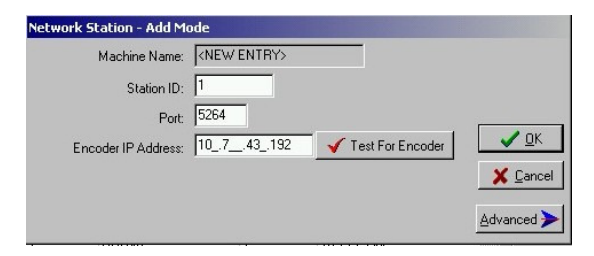

9. Now the **Station ID** will appear in the assignments for the entire SAFLOK System and can be added or changed in the CRS at any computer on the network.

| us Settin                                                                | gs                                                                   |                                                                                 |                                                                       |                                                   |                                                                                             |    |   |  |
|--------------------------------------------------------------------------|----------------------------------------------------------------------|---------------------------------------------------------------------------------|-----------------------------------------------------------------------|---------------------------------------------------|---------------------------------------------------------------------------------------------|----|---|--|
| tation ID a:                                                             | ssianment                                                            | ts for this com                                                                 | puter                                                                 |                                                   |                                                                                             |    |   |  |
| Station ID                                                               | Port                                                                 | Encoder Ba                                                                      | ud L                                                                  | .PI Baud                                          | Driver Nan                                                                                  | ne |   |  |
| Time                                                                     | 100                                                                  | 19200                                                                           | 1                                                                     | 9200                                              | <none></none>                                                                               |    |   |  |
| <b>7</b> 5 Ad                                                            | d                                                                    | 📸 Edit                                                                          | <u> </u>                                                              | lete                                              |                                                                                             |    |   |  |
| <mark>≓ } ∆</mark> d<br>ation ID as                                      | d<br>signment:                                                       | <u>₿ E</u> dit<br>s for the entire<br>e Name                                    | <u>tring D</u> el<br>Saflok Sy<br>Port                                | lete<br>ystem                                     | 'Address                                                                                    |    | _ |  |
| tation ID as<br>itation ID                                               | d<br>signment<br>Machin<br>DEV10                                     | S for the entire<br>Name<br>.7.43.192                                           | <u> </u>                                                              | lete<br>ystem<br>IF                               | 'Address<br>).7.43.192                                                                      |    |   |  |
| tation ID as<br>itation ID a<br>itation ID                               | d<br>signment<br>Machin<br>DEV10<br>HRHS/                            | Edit<br>s for the entire<br>e Name<br>.7.43.192<br>AFLOK                        | Saflok Sy<br>Port<br>5264<br>2                                        | lete<br>ystem<br>IF<br>11                         | Address<br>0.7.43.192<br>0.173.1.25                                                         |    |   |  |
| <mark>⊋ ∯</mark> <u>A</u> d<br>ation ID as<br>itation ID<br>0<br>5       | d<br>signment<br>Machin<br>DEV10<br>HRHS4<br>HRH45                   | Edit<br>s for the entire<br>e Name<br>.7.43.192<br>AFLOK                        | ★ Del<br>Saflok Sy<br>Port<br>5264<br>2<br>2<br>2                     | lete<br>ystem<br>IF<br>11<br>11<br>11             | Address<br>0.7.43.192<br>0.173.1.25<br>0.173.3.32                                           |    |   |  |
| tation ID as<br>itation ID<br>itation ID<br>0<br>5<br>6                  | d<br>Machin<br>DEV10<br>HRHSA<br>HRH45<br>HRH45                      | Edit<br>s for the entire<br>e Name<br>.7.43.192<br>.FLOK<br>i<br>FLOK01         |                                                                       | lete<br>ystem<br>IF<br>11<br>11<br>11<br>11<br>11 | Address<br>0.7.43.192<br>0.173.1.25<br>0.173.3.20<br>0.173.3.20                             |    |   |  |
| tation ID as<br>itation ID<br>itation ID<br>0<br>5<br>6<br>0             | d<br>signment<br>Machin<br>DEV10<br>HRHSA<br>HRH45<br>HRH45<br>HRH42 | B Edit<br>s for the entire<br>e Name<br>.7.43.192<br>AFLOK<br>i<br>AFLOK01<br>2 |                                                                       | lete                                              | Address<br>0.7.43.192<br>0.173.1.25<br>0.173.3.32<br>0.173.3.20<br>0.173.3.29               |    |   |  |
| tation ID as<br>ation ID as<br>attain ID<br>0<br>5<br>5<br>6<br>20<br>20 | d<br>Machin<br>DEV10<br>HRHSA<br>HRHS4<br>HRHS4<br>HRH42<br>HRH44    | B Edit<br>s for the entire<br>e Name<br>.7.43.192<br>AFLOK<br>i<br>AFLOK01<br>2 | ★ Del<br>Saflok Sy<br>Port<br>5264<br>2<br>2<br>1<br>1<br>1<br>1<br>1 | lete                                              | Address<br>0.7.43.192<br>0.173.1.25<br>0.173.3.32<br>0.173.3.20<br>0.173.3.29<br>0.173.3.31 |    |   |  |

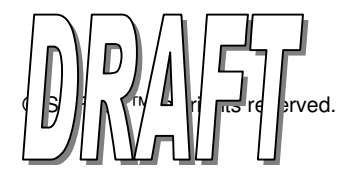

#### Setup for RS232 (serial) Connection with DeskLinc™

1. Connect the RS232 cable to the encoder (see Fig. 2) and the hand-held terminal. The thin 90-degree plug inserts into the top side of the hand-held terminal the other end plugs into the back of the encoder unit.

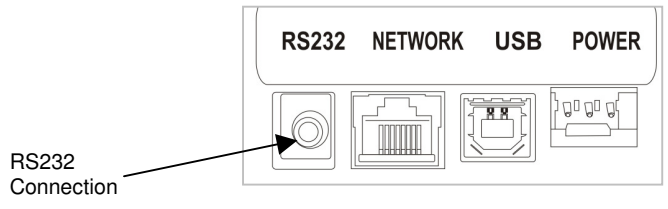

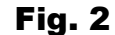

- 2. Plug the power supplies for the hand-held terminal and encoder into a wall socket.
- 3. Once the terminal's batteries tab have been removed and the power supplies for the hand-held terminal and encoder are connect to a wall socket, it will display the "Power Up" menu screen.

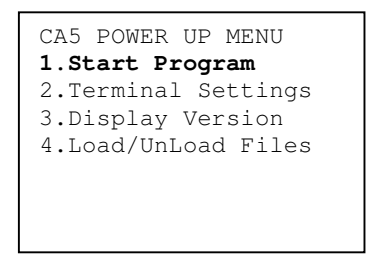

4. To start the program, simply press **ENTER**. The terminal should begin communicating with the encoder right away. If the terminal is communicating, the encoder's blue RS232 Link (LNK) light will be on solid. If this does not occur, reference your DeskLinc manual for troubleshooting. The terminal will display the Password or Sign On screen.

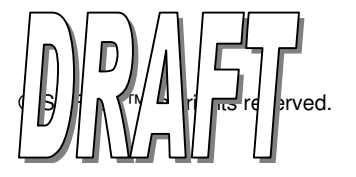

#### Setup for USB Connection with System 6000

1. Log on to the Com Request Server (CRS) at the computer the encoder will be attached to.

**Note:** The encoder can be added from only the CRS on the computer that the encoder is attached to because the encoder is directly connected to that computer.

2. Click the **Settings** tab, then click the **Add** button under "Station ID assignments for this computer".

- 3. At the Encoder Type PC dialog box, select **SAFLOK Proximity Encoder** and click on **OK**.
- 4. Enter the desired **Station ID** name or number.
- 5. Select the USB **Port** that the encoder is attached to.
- 6. At the Client Station Add-Mode PC dialog box, click **Test For Encoder**.
- 7. At the Device Test PC dialog box, click **OK** to continue.

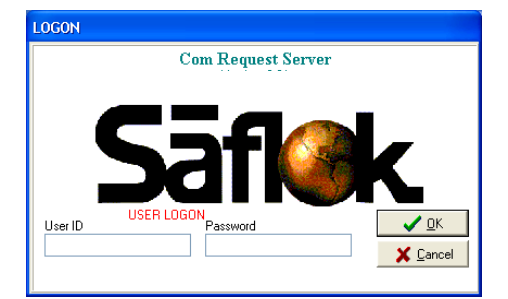

| Co        | m Request                | Serve        | r (BLETOXPL)          |                |                    |  |
|-----------|--------------------------|--------------|-----------------------|----------------|--------------------|--|
| File Help |                          |              |                       |                |                    |  |
| 6         | Status                   |              |                       |                |                    |  |
| F         | Status Sounds            |              |                       |                |                    |  |
|           | Station ID as            | signmer      | nts for this computer |                |                    |  |
|           | Station ID               | Port         | Encoder Baud          | LPI Baud       | Driver Name        |  |
|           | 1                        | 5            | 19200                 | 19200          |                    |  |
|           | TIME                     | 100          | 19200                 | 19200          |                    |  |
|           |                          |              |                       |                |                    |  |
|           | I                        |              |                       |                |                    |  |
|           |                          | <b>7</b> 1 A | vdd 🕺                 | Edit           | <u>tri D</u> elete |  |
|           | -Station ID as           | signer       | incoder Tyme          |                |                    |  |
|           | Chatian ID               | lu -         | neoder Type           |                |                    |  |
|           | 1                        | BLE          | ⊢Select The           | Encoder Type   |                    |  |
|           | LPI                      | AM           | 0.0.0.0               |                |                    |  |
|           | TIME                     | BLE          | O Saflok E            | ncoder         |                    |  |
|           |                          |              |                       |                |                    |  |
|           |                          |              | O Fargo P             | rinter Encoder |                    |  |
|           |                          |              |                       |                |                    |  |
|           | Saflok Proximity Encoder |              |                       |                |                    |  |
|           | Automatia                |              |                       |                |                    |  |
| Ľ         | Automatic                | LUYO         |                       |                | 🗸 ОК               |  |
| Sta       | arted: 07/19/2           | 007 C        |                       |                |                    |  |

| Machine Name: | SAFLOK_WORKS | TAT        |         |
|---------------|--------------|------------|---------|
| Station ID:   |              |            |         |
| Port          | USB 1        | •          |         |
|               |              | 🖌 Test For | Encoder |
|               |              | V Test For | Encoder |

| • | Device type "Encoder" found on port 2.<br>DLL Version : ACR120U DLL 1.5.0.3 |
|---|-----------------------------------------------------------------------------|
|   | Firmware Version: ACH1200, V2.20                                            |

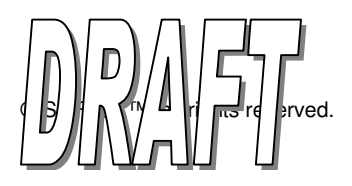

#### Setup for USB Connection with System 6000 (continued)

8. Click **OK** to add the Station ID to system.

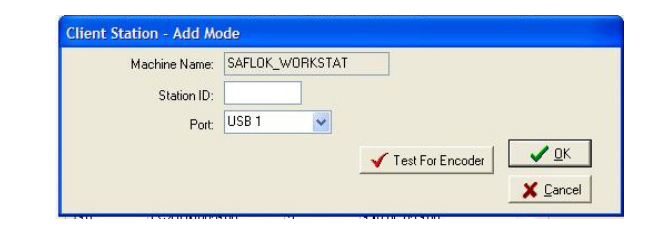

9. At this point, the contactless smart card encoder is installed. You may now set it to be the default encoder in the SAFLOK Client program (System tab, then terminal settings). The Station ID will appear in both "Station Assignments for this computer" and the "Station ID Assignments for the Entire System" sections in the CRS.

The encoder can now be accessed by any computer with the SAFLOK software installed if the PC is on, the user is logged in, and the CRS program is running.

| 🕶 Saflok Client S                                                                                                    | AFLOK PERSON is logged on  |                      |
|----------------------------------------------------------------------------------------------------|----------------------------|----------------------|
| File Functions Help<br>Keys                                                                                                    | Locks System Reports       |                      |
|                                                                                                    | Terminal Settings          |                      |
|                                                                                                    | Encoder Station:           |                      |
|                                                                                                    | LPI Station:               |                      |
|                                                                                                    | <u>✓ QK</u> <u>C</u> ancel |                      |
| Contemporation State State Sta | 🖉 T<br>Terminal Settings   | 🏹<br>System Settings |
|                                                                                                    |                            |                      |
|                                                                                                    |                            |                      |
|                                                                                                    |                            |                      |

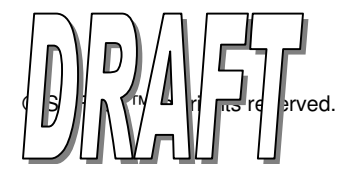

- 1. To encode a keycard, open the SAFLOK Client program. Enter your **User ID** and **Password** to log on, then click **OK**.
- 2. At the main screen, click on the **Keys** tab.

- 3. Click the appropriate **Make Keys** button (e.g., Make User Keys, Make Display Keys, etc.) for the keycard you are making.
- 4. Following the procedure to make a key, enter the appropriate information and make the appropriate selections.

- 5. At the Additional Information PC dialog box, click **Make Key**.
- 6. Place the RFID credential on the RFID encoder.
  - If properly encoded, the green OK light will flash, indicating readiness to encode another credential.

If not properly encoded, the red ERROR light will illuminate and the computer screen will display an error message. Follow the screen prompts and attempt to encode the credential again.

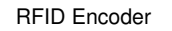

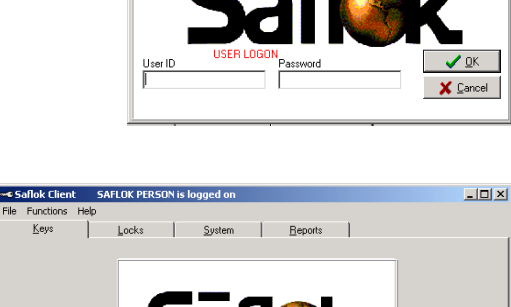

Make Display Ke

Make P

ake User Kev

Saflok Client Program

| Additional Information |                                               | X                               |
|------------------------|-----------------------------------------------|---------------------------------|
| Key Group: GUEST       | Key Name: 10                                  | 1                               |
| Function: MAKE INHIE   | IT-SPECIFIC KEY                               |                                 |
| Ke                     | Last Name/Dept.<br>y will be <u>u</u> sed By: | First Name                      |
|                        |                                               | MM/DD/YYYY HH:MM AMPM           |
|                        | Date/Time the key should EXPIRE               | 03/20/2007 💌 12:02 PM           |
|                        |                                               |                                 |
| Will all of the        | e keys have the same additional ir            | formation? ⓒ Yes 🔿 No           |
|                        | Cancel 🔶 Back                                 | <u>N</u> ext => <b>Make Key</b> |
|                        |                                               |                                 |

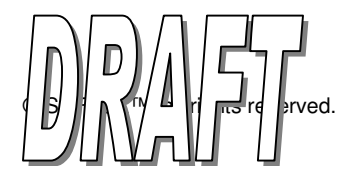

💡 Make Status Keys

ហ

#### Interrogating a Keycard or Credential

1. To interrogate a keycard, open the SAFLOK Client program. Enter your **User ID** and **Password** to log on, then click **OK**.

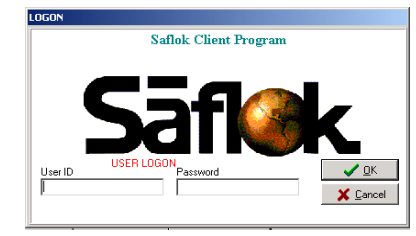

2. At the main screen, click the Keys tab.

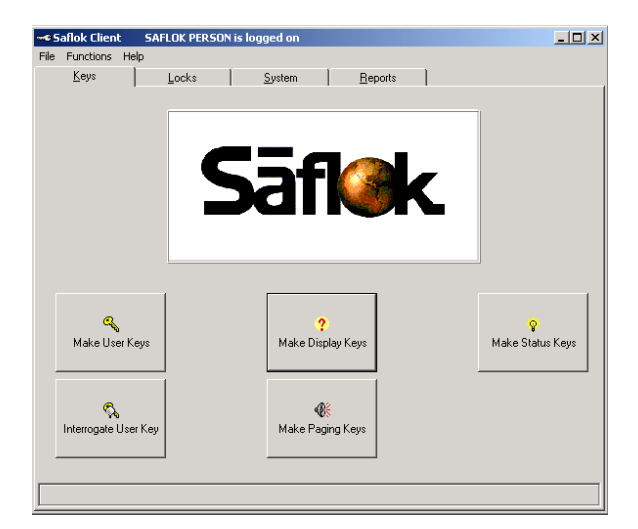

- 3. Click the Interrogate User Key button.
- 4. Click **Yes** if you would like to read log records off a Staff keycard.

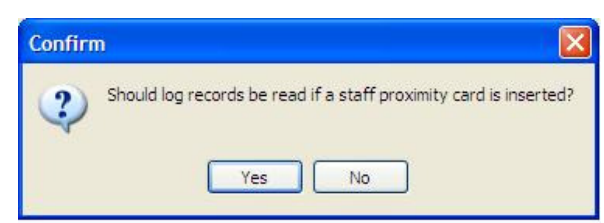

5. Place the RFID credential on the RFID encoder when prompted by the system.

| Read A Key |                             |
|------------|-----------------------------|
|            |                             |
|            |                             |
|            |                             |
|            | INSERT KEYCARD INTO ENCODER |
|            | TO BE READ                  |
|            |                             |
|            |                             |
|            | Cancel                      |
|            |                             |
|            |                             |

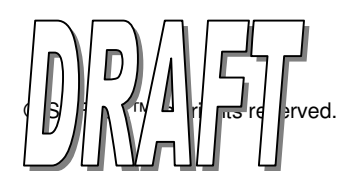

### Interrogating a RFID Keycard (continued)

6. The Information About the Key Read PC dialog box will appear. To view or print the report, click **Report**.

| GUEST KEYS                                                                                                    | # 201,                                                        | ID #193 |  |  |  |  |
|----------------------------------------------------------------------------------------------------|---------------------------------------------------------------|---------|--|--|--|--|
| Кеу Туре:                                                                                                    | GUEST KEY                                                     |         |  |  |  |  |
| Sequence Status:                                                                                                    | OLD KEY                                                       |         |  |  |  |  |
| Key ID Assigned To:                                                                                                    | (UNKNOWN)                                                     |         |  |  |  |  |
| Key ID# 193 Has the following c                                                                                                    | apabilities and restrictions:                                 |         |  |  |  |  |
| - Can Key Open The Door?                                                                                                    | Yes                                                           |         |  |  |  |  |
| - New Key Sequence/Check In:                                                                                                    | 06/25/2007 11:55 AM                                           |         |  |  |  |  |
| - Checkout Date And Time:                                                                                                    | 06/26/2008 02:00 PM                                           |         |  |  |  |  |
| <ul> <li>Key Expires In Locks:</li> </ul>                                                                                                    | 06/26/2008 04:00 PM                                           |         |  |  |  |  |
| - Shift Hours:                                                                                                    | All Day                                                       |         |  |  |  |  |
| <ul> <li>Invalid Days Of The Week:</li> </ul>                                                                                                    | None                                                          |         |  |  |  |  |
| - Pass Areas:                                                                                                    |                                                               |         |  |  |  |  |
| BELL CLOSET - LVL1                                                                                                    |                                                               |         |  |  |  |  |
| H DHEIMERS CENTED 11/1 1                                                                                                    |                                                               |         |  |  |  |  |
| Checkout Date And Time:     Key Expires In Locks:     Shift Hours:     Invalid Days Of The Week:     Pass Areas:     BELL CLOSET - LVL1     LIDUSINESS CENTED. LVI 1 | 06/26/2008 02:00 PM<br>06/26/2008 04:00 PM<br>All Day<br>None |         |  |  |  |  |

7. Check the box if you would like to see only locks that allowed the key to open the door. Click **OK** to proceed.

| <u> </u> |
|----------|
| X Cancel |
|          |

8. Select the **Report Destination** and **Options**. Click **OK** to continue.

4

| elected Printer<br>HP Mobile Printing PS |               |
|------------------------------------------|---------------|
| Report Destination                       | OK            |
| • Pre <u>v</u> iew                       | Cancel        |
| Format: Rave Snapshot File               | <u>S</u> etup |

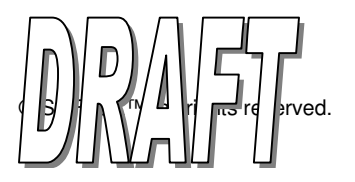

### Interrogating a RFID Keycard (continued)

#### Key Interrogation Report Example

| Report F                                                                                  | Preview                                                                                                    |                                                                                    |                                                                                                    |                                                   |                    |              |              |             |               |                |             |
|-------------------------------------------------------------------------------------------|----------------------------------------------------------------------------------------------------|------------------------------------------------------------------------------------|----------------------------------------------------------------------------------------------------|---------------------------------------------------|--------------------|--------------|--------------|-------------|---------------|----------------|-------------|
| Page ;                                                                                    | <u>z</u> oom <u>H</u> elp                                                                                                    |                                                                                    |                                                                                                    |                                                   |                    |              |              |             |               |                |             |
| 8                                                                                         |                                                                                                    | I Page 1                                                                           | of 1 🔍                                                                                                    | 3 🖪 🗎                                             | Zoom 100.0 %       |              |              |             |               |                |             |
| KEY<br>Repor                                                                              | INTERROG<br>t Date Format                                                                                                    | ATION REPO<br>Used: mm/dd/yy                                                       | RT<br>yy                                                                                                    |                                                   |                    |              |              |             |               | Page 1         | of 1        |
|                                                                                           |                                                                                                    | G                                                                                  | UEST KE                                                                                                    | YS - KEY #                                        | 201 - ID#: 193     | - GUE        | STKEY        |             |               |                |             |
| - Key ID was assigned to:                                                                 |                                                                                                    |                                                                                    |                                                                                                    | (UNKNOWN)                                         |                    |              |              |             |               |                |             |
| - Can k<br>- New I<br>- Key e<br>- Shift I<br>- Invali<br>BEEE<br>J&J B<br>STATU<br>LET O | ey open the d<br>vey sequence/or<br>xpires in locks<br>nours:<br>d days of the v<br>d (1998ET - LVI<br>USINESS CEN<br>S INFORMAT<br>PEN?:<br>= RPDP | por?<br>check in:<br>veek:<br>_1<br>ITER - LVL 1<br>ION<br>Indicates if the key wa | he key alk                                                                                                    | Yes<br>OLD KEY<br>06/26/2008 0<br>All Day<br>None | 4:00 PM            | ur code i    | s lonnar     | 1 Rofe      | rto           |                |             |
| TIME SET2: Indicatos if the lock                                                          |                                                                                                    |                                                                                    | xplanation                                                                                                    | below.<br>tate & time w                           | as set when the    | kev wa       | s used       | If No. t    | he            |                |             |
| lock's clock needs                                                                        |                                                                                                    | needs to b                                                                         | pe reprogrami                                                                                                    | ned.                                              | ney ne             |              |              |             |               |                |             |
| DEAD BLT?: Indicates if the dea                                                           |                                                                                                    | he dead bo                                                                         | d bolt or privacy button was active when the key was used.                                                             |                                                   |                    |              |              |             |               |                |             |
| LOW BAT?: Indicates if the loc                                                            |                                                                                                    | he lock's b                                                                        | 's batteries were low and needed changing.                                                                             |                                                   |                    |              |              |             |               |                |             |
| LOCK PROB?: Indicates if t                                                                |                                                                                                    | s if the motorized lock was not relatching properly and needs service.             |                                                                                                    |                                                   |                    |              |              |             |               |                |             |
| LOCK LTCHD?: Indicates if the th<br>used) vs unlatch                                      |                                                                                                    | he the lock<br>latched (no                                                         | <ul> <li>lock was supposed to be latched (only unlatches when key is<br/>d (no keys required to open door).</li> </ul> |                                                   |                    |              |              |             |               |                |             |
| NEW KEY?: Indicates if the                                                                |                                                                                                    |                                                                                    | he lock sto                                                                                                    | ored the key a                                    | s a new key.       |              |              |             |               |                |             |
| KEY<br>USE                                                                                | LOCK#                                                                                                    | LET<br>OPEN?                                                                       | DIAG<br>ERROR                                                                                                    | LOCK DATE<br>WHEN KEY                             | & TIME<br>WAS USED | TIME<br>SET? | DEAD<br>BLT? | LOW<br>BAT? | LOCK<br>PROB? | LOCK<br>LTCHD? | NEW<br>KEY? |
| 1                                                                                         | 201                                                                                                    | Yes                                                                                | 0                                                                                                    | 07/23/2007                                        | 02-20 PM STD       | Ma           | No           | Ma          | No            | V              | h1-         |

#### **Class A Digital Device**

NOTE: This equipment has been tested and found to comply with the limits for a Class A digital device, pursuant to Part 15 of the FCC Rules. These limits are designed to provide reasonable protection against harmful interference when the equipment is operated in a commercial environment. This equipment generates, uses, and can radiate radio frequently energy, and, if not installed and used in accordance with the instruction manual, may cause harmful interference to radio communications. Operation of this equipment in a residential area is likely to cause harmful interference in which case the user will be required to correct the interference at his own expense.

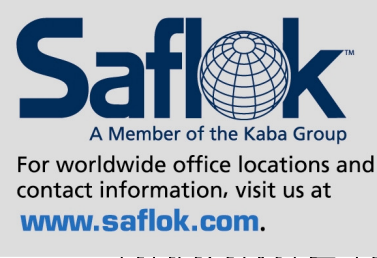

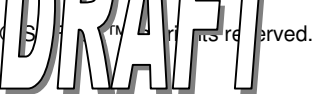

USA·Canada Phone: 877.272.3565

Europe · Middle East · Africa Phone: **33,1,30,13,04,04** 

Asia Phone: **86.10.5861.3561**  Manufactured under one or more of the following patents: U.S.: 4,177,657; 4,411,144; 4,534,194; 4,890,870; 5,198,643; 5,477,041; 5,820,177; 5,986,564; 7,051,561; D494,841; D501,131 D512,899; D519,021; D531,629; D533,009; D533,047; D533,762; D533,763; D535,629 CANADA: 1,252,854; 1,298,902 U.K. 2,010,375

Other U.S. and foreign patents pending

SAFLOK reserves the right to modify the characteristics and features of all products in this publication. ©2008 SAFLOK, all rights reserved.